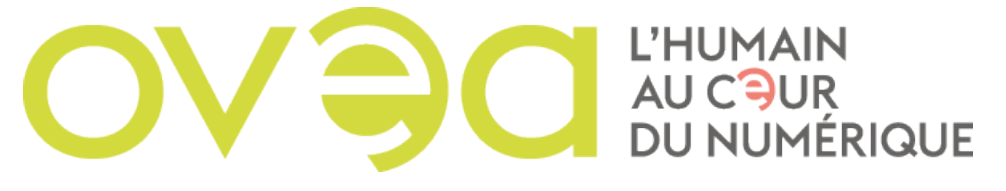

## **UTILISER FILEZILLA EN SFTP**

## 1) Ouvrir FileZilla

|                                                                                                    | Identifiant :                                                                                                    | Mot de passe :                                                                                                    | Port : Conne | nexion rapide                                                                                         |
|----------------------------------------------------------------------------------------------------|----------------------------------------------------------------------------------------------------|----------------------------------------------------------------------------------------------------|--------------|----------------------------------------------------------------------------------------------------|
| atut : Récupération d<br>tatut : Contenu du dos<br>tatut : Delconnecté du<br>tatut : Récupération d<br>tatut : Contenu du dos<br>tatut : Suppression de<br>tatut : Deconnecté du                                                                                                    | lu contenu du dossier "/"<br>ssier "/" affiché avec succès<br>i serveur<br>lu contenu du dossier "/"<br>ssier "/" affiché avec succès<br>"/~Sunian Communication 26.docx<br>i serveur                                                                                                    | •                                                                                                    |              |                                                                                                    |
| ite local : /Users/reina/De                                                                                                    | esktop/Chartes Graphiques DC                                                                                                    | C RESSOURCES /                                                                                                    |              | Site distant :                                                                                        |
| <ul> <li>/ DocumentRevision</li> <li>.HFS+ Private Direc</li> <li>.PKInstallSandboxh</li> <li>.PKInstallSandboxh</li> <li>.Spotlight-V100</li> <li>.Trashes</li> <li>.fseventsd</li> </ul>                                                                                                    | ns-V100<br>ctory Data<br>Annager<br>Annager-SystemSoftware                                                                                                    |                                                                                                    | 0            |                                                                                                    |
| om de fichier 🔿                                                                                                    | Taille de fichiel Type de fichier                                                                                                    | Dernière modification                                                                                                    | No           | Nom de fichier A Taille de fichie Type de fichier Dernière modificat Droits d'accès. Propriétaire/Grc |
| DS. Store<br>10.2. DoS. Store<br>10.2. Personnel. et. org.<br>10.3. capacité. financi.<br>10.4. References, cile.<br>12. Térnoignage, JOCE.<br>14. Qualques Chiffres.<br>13. Savoir faire. Avrai.<br>13. Savoir faire. Avrai.<br>14. Valeur, Version A.<br>15. Points, cles, de Ja.,<br>3. méthodes-version.<br>4. developpement, du.<br>6.1. hoborgement hau. | 6148 Fichier     15609 Microsoft Word,     869164 Microsoft Word,     13820 Microsoft Word,     13820 Microsoft Word,     14303 Microsoft Word,     14303 Microsoft Word,     14424 Microsoft Word,     10018 OpenDocument,     14221 Microsoft Word,     10018 Microsoft Word,     14623 Microsoft Word,     166302 Microsoft Word,     1865020 Microsoft Word,     1856920 Microsoft Word,     1856920 Microsoft Word,     1865920 Microsoft Word,     1865920 Microsoft Word,     1865920 Microsoft Word,     1865920 Microsoft Word,     1865920 Microsoft Word,     1865920 Microsoft Word,     1865920 Microsoft Word,     1865920 Microsoft Word,     1865920 Microsoft Word,     1865920 Microsoft Word,     1865920 Microsoft Word,     1865920 Microsoft Word,     1805920 Microsoft Word,     180592     18059 | 26.04.2021 16:3<br>19.04.2021 16:3<br>19.04.2021 14:2<br>20.04.2021 14:2<br>20.04.2021 16:2<br>19.04.2021 16:5<br>19.04.2021 16:5<br>19.04.2021 17:0<br>15.04.2021 17:2<br>15.04.2021 11:2<br>15.04.2021 12:5<br>19.04.2021 12:5<br>19.04.2021 12:5<br>20.04.2021 14:4<br>20.04.2021 14:4 |              | ) Absence de connexion à un serveur)                                                                  |
| 8 fichiers. Taille totale : 10345                                                                                                    | 5416 actets                                                                                                    |                                                                                                    | Dé           | Déconnecté.                                                                                           |
|                                                                                                    | Direction Cichier distant                                                                                                    | Taille Prior                                                                                                    | ité Statut   |                                                                                                    |

2) Entrer l'adresse de votre serveur dans le champ hôte situé dans la barre « Connexion rapide »

| lôte : test | .ovea.com       | Identif nt :                  | Mot de passe : | Port : | Connexion rapide |  |
|-------------|-----------------|-------------------------------|----------------|--------|------------------|--|
| tatut :     | Récupération du | u contenu o dossier "/"       |                |        |                  |  |
| Statut :    | Déconnecté du s | é avec succès                 |                |        |                  |  |
| Statut :    | Récupération du | u contenu du dossier "/"      |                |        |                  |  |
| Statut      | Contenu du dos: | isler "/" affiche avec succès |                |        |                  |  |
| Statut :    | Suppression de  | "/~\$union Communication 26   | 8.decx*        |        |                  |  |

3) Entrer votre nom d'utilisateur et votre mot de passe

| note . le | St. OVB8 COM   | Identifiant : Reina              | Mot de passe : ••••••••• Po | Contexton rapide |  |
|-----------|----------------|----------------------------------|-----------------------------|------------------|--|
| Statut :  | Récupération   | antony dy doorier #0             |                             |                  |  |
| Statut :  | Contenu du da  |                                  |                             |                  |  |
| Statut :  | Déconnecté d   | u serveur                        |                             |                  |  |
| Statut :  | Récupération ( | du contenu du dossier "/"        |                             |                  |  |
| Statut :  | Contenu du do  | ssier "/" affiche avec succès    |                             |                  |  |
| Statut :  | Suppression d  | le */~Sunion Communication 26 de | ocx"                        |                  |  |
| Clobal    | Décomposté de  |                                  |                             |                  |  |

4) Cliquer sur Connexion rapide ou appuyer la touche Entrée pour la connexion au serveur

| ôte : test.ovea.com                                                                                  | Identifiant : Reina                                                                                                    | Mot de passe : ••••••• | •••• Port: | onnexion rapide |
|----------------------------------------------------------------------------------------------------|----------------------------------------------------------------------------------------------------|------------------------|------------|-----------------|
| tatut : Contenu du dos<br>tatut : Déconnecté du<br>tatut : Récupération du<br>tatut : Contenu du dos | sier "/" affiché avec succès<br>serveur<br>u contenu du dossier "/"<br>sier "/" affiché avec succès<br>"/~Sunion Communication 26 di | ocx"                   |            |                 |

Au niveau supérieur de l'application vous trouvez la partie log qui pourra aider le service technique en cas de problème.

| Site local : /Users/reina/I                                                                                                    | Desktop/Chartes Graphiques DO                                  | RESSOURCES /                  | - | Site distant : /                       |                           |                                  |                      |
|----------------------------------------------------------------------------------------------------|----------------------------------------------------------------|-------------------------------|---|----------------------------------------|---------------------------|----------------------------------|----------------------|
| <ul> <li>JocumentRevisi</li> <li>HFS+ Private Dir</li> <li>PKinstaliSandbo</li> <li>Speciaght-V100</li> <li>Trashes</li> <li>/seventsd</li> </ul> | ans-V100<br>ectory Data<br>dklanager<br>Manager-SystemSoftware |                               | 8 | <b>-</b> 1                             |                           |                                  |                      |
| vol                                                                                                    | Talla da fabia Tuna da fishias                                 | Describes modification        |   | Non de Rebler M                        | Tallia da Kabli Tana da F | shin Develop medified Dealer d   | ander Dependenten 10 |
|                                                                                                    | rane de nome. Apé de tichier                                   | (An international statements) |   |                                        | tame or store type or to  | presi permere mobilicat protis d | acces righteraners   |
| .DS_Store                                                                                                    | 6148 Fichier                                                   | 26.04.2021 16:1               |   | .profile                               | 675 Fichler               | 30.07.2021 1 0644                | 1002 1002            |
| 10.1 compétence-ver                                                                                                    | 15609 Microsoft Word                                           | 19.04.2021 16:3               |   | bashrc                                 | 3526 Fichier              | 30.07.2021 1 0644                | 1002 1002            |
| 0 10_2_Personnel_et_org                                                                                                    | . 869184 Microsoft Word                                        | 15.04.2021 14:2               |   | .bash_logout                           | 220 Fichier               | 30.07.2021 1 0644                | 1002 1002            |
| 10.3 capacite_financi                                                                                                    | 13620 Microsoft Word                                           | 19.04.2021 15:2               |   | 100 000 000 00 000 000 000 000 000 000 |                           |                                  |                      |
| 10_4_References_clie                                                                                                    | 1730762 Microsoft Word                                         | 20.04.2021 16:2               |   |                                        |                           |                                  |                      |
| 12_Témoignage_IOCE.                                                                                                    | 31657 Microsoft Word                                           | 19.04.2021 16:5               |   |                                        |                           |                                  |                      |
| a 14 Quelques Chiffres                                                                                                    | 14303 Microsoft Word                                           | 19.04.2021 17:0               |   |                                        |                           |                                  |                      |
| a 1_1_L_entreprise - Avri.                                                                                                    | . 71810 OpenDocument                                           | 15.04.2021 11:28              |   |                                        |                           |                                  |                      |
| 1_3_Savoir_Faire_Ove                                                                                                    | 14424 Microsoft Word                                           | 15.04.2021 12:5               |   |                                        |                           |                                  |                      |
| a 1_3_Savoir_faire-versi.                                                                                                    | 10018 OpenDocument                                             | 15.04.2021 11:31              |   |                                        | /                         |                                  |                      |
| 1_4_Valeur_Version A.                                                                                                    | . 8721 OpenDocument                                            | 15.04.2021 12:0               |   |                                        | /                         |                                  |                      |
| 1_5_Points_cles_de_la_                                                                                                    | . 16031 Microsoft Word                                         | 15.04.2021 12:51              |   |                                        | 1                         |                                  |                      |
| a 3_méthodes-version                                                                                                    | 448876 Microsoft Word                                          | 19.04.2021 17:0               |   |                                        |                           |                                  |                      |
| 4_developpement_du                                                                                                    | 1656020 Microsoft Word                                         | 19.04.2021 17:2               |   |                                        |                           |                                  |                      |
| 6_1_hebergement hau                                                                                                    | 182923 OpenDocument                                            | 20.04.2021 14:4               |   |                                        | 1                         |                                  |                      |
| 28 fichiers. Taille totale : 103-                                                                                                    | 4500067 Constitution                                           | 00.04.0001.14-0               |   | 3 fichiers. Taille totale :            | 442 ctets                 |                                  |                      |
|                                                                                                    |                                                                |                               |   |                                        |                           |                                  |                      |

À gauche la partie locale (votre ordinateur)

À droite le site distant (serveur OVEA)

Si vous voulez transférer un de vos dossiers ou un fichier sur le serveur il vous suffit de le déplacer vers la partie droite en glisser-déposer

| Site local : /Users/reina/De       | sktop/Chartes Graphiques DOC     | RESSOURCES /          | Site distant : /            |                             |                        |                |                       |
|------------------------------------|----------------------------------|-----------------------|-----------------------------|-----------------------------|------------------------|----------------|-----------------------|
| /                                  |                                  |                       |                             |                             |                        |                |                       |
| DecumentBaurrism                   | e-0/202                          |                       | - 11                        |                             |                        |                |                       |
| HES+ Private Direct                | tory Data                        |                       |                             |                             |                        |                |                       |
| PKInstallSandboxM                  | lanager                          |                       |                             |                             |                        |                |                       |
| PKInstallSandboxM                  | lanager-SystemSoftware           |                       |                             |                             |                        |                |                       |
| Spotlight-V100                     |                                  |                       |                             |                             |                        |                |                       |
| Trashes                            |                                  |                       |                             |                             |                        |                |                       |
| .fseventsd                         |                                  |                       |                             |                             |                        |                |                       |
| lov. 🦰                             |                                  |                       |                             |                             |                        |                |                       |
| lom de fichier 🔨                   | Taille de fichie Type de fichier | Dernière modification | Nom de fichier V            | Taille de fichii Type de fi | chiei Dernière modific | at Droits d'ac | coès Propriétaire/Grc |
| tearen no                          | 122221212222                     | 2000 000 000 000      |                             | 1223220200                  | 100000000000           | 122201         | 2210222295            |
| .DS_Store                          | 6148 Fichier                     | 26.04.2021 16:1       | .profile                    | 675 Fichler                 | 30.07.2021 1           | 0644           | 1002 1002             |
| 10_1_compétence-ver                | 15609 Microsoft Word             | 19.04.2021 16:3       | .bashrc                     | 3526 Fichier                | 30.07.2021 1           | 0644           | 1002 1002             |
| 10_2_Personnel_et_org              | 869164 Microsoft Word            | 15.04.2021 14:2       | .bash_logout                | 220 Fichier                 | 30.07.2021 1           | 0644           | 1002 1002             |
| 10_3_capacite_financi              | 13620 Microsoft Word             | 19.04.2021 15:2       |                             |                             |                        |                |                       |
| 10_4_References_clie               | 1730762 Microsoft Word           | 20.04.2021 16:2       |                             |                             |                        |                |                       |
| 12_Témoignage_IOCE.                | 31657 Microsoft Word             | 19.04.2021 16:5       |                             |                             |                        |                |                       |
| 14_Quelques Chiffres               | 14303 Microsoft Word             | 19.04.2021 17:0       |                             |                             |                        |                |                       |
| 1_1_L_entreprise - Avri            | 71810 OpenDocument               | 15.04.2021 11:28      |                             |                             |                        |                |                       |
| 1_3_Savoir_Faire_Ove               | 14424 Microsoft Word             | 15.04.2021 12:5       |                             |                             |                        |                |                       |
| 1_3_Savoir_faire-versi.            | 10018 OpenDocument               | 15.04.2021 11:31      |                             |                             |                        |                |                       |
| 1_4_Valeur_Version A               | B721 OpenDocument                | 15.04.2021 12:0       |                             |                             |                        |                |                       |
| 1_5_Points_cles_de_la              | 16031 Microsoft Word             | 15.04.2021 12:51      |                             |                             |                        |                |                       |
| 3_methodes-version                 | 448876 Microsoft Word            | 19.04.2021 17:0       |                             |                             |                        |                |                       |
| 4_developpement_du                 | 1656020 Microsoft Word           | 19.04.2021 17:2       |                             |                             |                        |                |                       |
| 6_1_hebergement hau                | 182923 OpenDocument              | 20.04.2021 14:4       |                             |                             |                        |                |                       |
| 28 fichiers. Taille totale : 10345 | 416 octets                       | 30.04.3033.14/2       | 3 fichiers. Taille totale : | 4421 octets                 |                        |                |                       |

5) Si vous voulez supprimer un dossier ou un fichier du serveur il vous suffit de faire un clic droit droit dessus et de choisir l'option supprimer

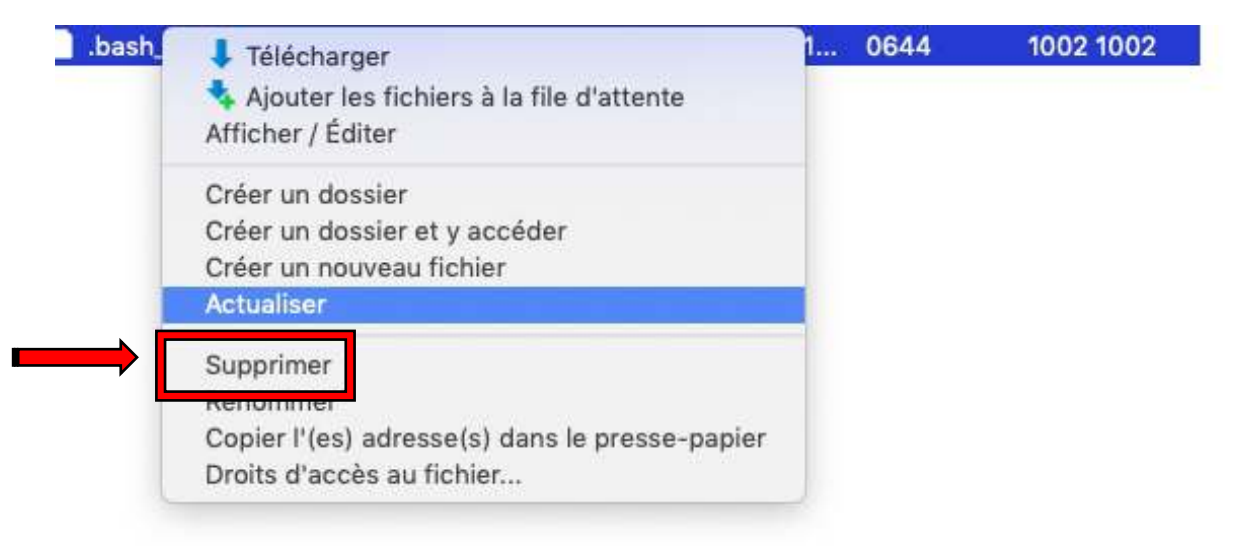